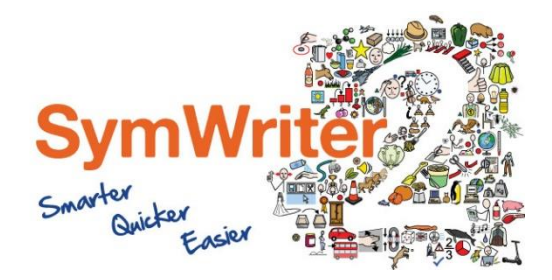

Website: Telefone: Email: www.widgit.com/suppport +351 217110170 info@anditec.pt

# Guia de Instalação

Introduzir licença

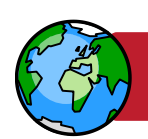

# Ativar via Internet

Se o seu computador tiver uma ligação à Internet em funcionamento, o método de ativação mais rápido e conveniente é através da Internet.

Se está a tentar ativar o software dentro de uma escola ou rede de trabalho, precisará fornecer detalhes do servidor proxy para que a ativação funcione com sucesso. O ativador do produto dá-lhe a oportunidade de inserir esses detalhes durante o processo de ativação. Ativar manualmente

Se o seu computador não tiver ligação à Internet, pode ativar seus produtos Widgit através de um dos métodos de Ativação Manual:

#### Usar outro Computador

Se tiver acesso a um computador com ligação à internet, vá a http://activation.widgit.com nesse computador e selecione Ativar sua instalação.

#### • Por telefone

O suporte técnico da Anditec pode ajudá-lo a realizar uma ativação manual por telefone durante o horário comercial.

Basta ligar para +351 217110170 e indicar que deseja ativar seus produtos manualmente.

## **Ativador Produtos Widgit**

O Ativador de Produtos Widgit permitirá ativar e gerenciar as licenças dos seus produtos Widgit.

Pode abrir o Ativador de Produtos Widgit através do menu Iniciar ou do seguinte local:

C:\Program Files\Widgit\Common Files\Activator

## Antes de Ativar

## Deverá estar como administrador do seu computador

Irá precisar de privilégios de administrador para ativar o novo software. Quase todos os usuários domésticos são administradores de seu computador por padrão, mas numa rede escolar ou de trabalho, talvez seja necessário pedir ao técnico especializado para ativar o software.

## Instruções de Ativação

### **1.** Abrir o Ativador de produtos Widgit

Com o Ativador de produtos Widgit pode:

• Ver o status atual da licença dos produtos Widgit.

Ver a chave de licença de qualquer produto ativado no seu computador.
Solicitar uma chave de avaliação gratuita, que será enviada por e-mail se não possuir atualmente licença para o software.

• Digite e ative uma chave de licença para produtos comprados ou de avaliação.

|                                                      |                                                                                      | _   |
|------------------------------------------------------|--------------------------------------------------------------------------------------|-----|
| Widgit Communicate Suite<br>Product Licensing Status |                                                                                      |     |
| Widgit                                               | This is the current licensing status of your Wildgit Communicate Suite applications. |     |
| 3                                                    | Wordlist Manager Free                                                                | ^   |
| 6                                                    | UK English Language View Loance Key Activated                                        |     |
|                                                      | ▼ Unactivated Products                                                               |     |
| +                                                    | InPrint Not activated                                                                |     |
|                                                      | Request a Free Tr<br>Activate A Licence Key                                          | v   |
|                                                      | Enter a licence key for any purchased or trial products in the box below. Activate   |     |
|                                                      | Download Missing Produc                                                              | cts |
|                                                      | 100                                                                                  |     |
| ww.wiagit.com                                        | Einist                                                                               | h   |

## 2. Introduzir uma Licença

Pode inserir uma chave para qualquer produto e será automaticamente verificado.

Um certo verde ou uma cruz vermelha indicará inseriu ou não uma chave de licença válida.

Depois de inserir sua chave corretamente, clique em Ativar.

## 3. Ativar

No próximo ecrã pode escolher o método de ativação.

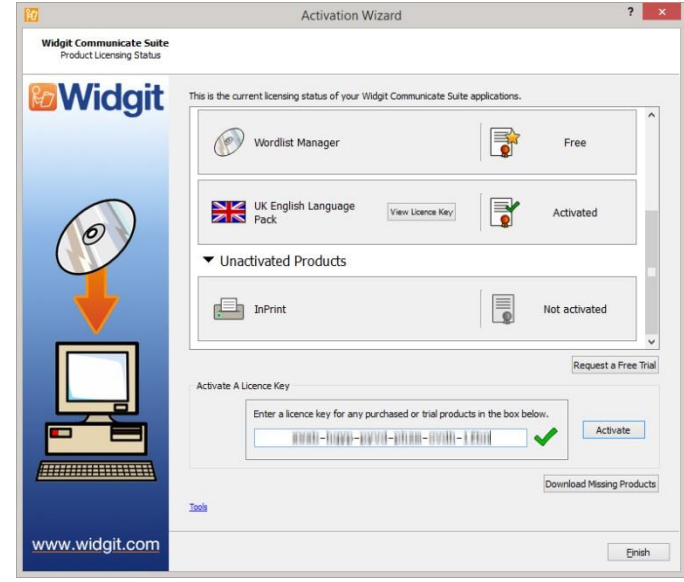

# Ativação via internet

Conforme detalhado acima, o método de ativação mais rápido e conveniente é através da Internet.

Se tiver uma ligação à Internet, selecione a primeira opção.

Se está tentando ativar o software dentro de uma escola ou rede de trabalho, talvez seja necessário fornecer detalhes do servidor proxy para que a ativação funcione com sucesso, clique em Configurações do Servidor Proxy para inseri-las.

Quando estiver pronto para continuar, clique em **Avançar**.

| 😭 Activation Wizard                                | 8 ×                                                                                                    |
|----------------------------------------------------|----------------------------------------------------------------------------------------------------|
| Widgit Communicate Suite<br>Activate your software |                                                                                                    |
| <b>Widgit</b>                                      | The quickest and most convenient method of activating is over the Internet.<br>If you do not have a connection to the Internet from this computer, select the second option<br>below to perform a <b>Hanual Activation</b> . |
|                                                    | Internet Connection                                                                                                    |
|                                                    | This computer has a working Internet connection                                                                                                    |
|                                                    | $\odot$ I don't have an Internet connection on this computer                                                                                                    |
| 0                                                  | Proxy Server Settings                                                                                                    |
|                                                    | when you are ready to proceed, click <b>next</b> .                                                                                                    |
|                                                    |                                                                                                    |
|                                                    |                                                                                                    |
|                                                    |                                                                                                    |
|                                                    |                                                                                                    |
|                                                    |                                                                                                    |
|                                                    |                                                                                                    |
|                                                    |                                                                                                    |
|                                                    |                                                                                                    |
| www.widgit.com                                     | < Back Next >                                                                                                    |

Os resultados da ativação serão exibidos.

Se a sua ativação for bem-sucedida, clique em **Avançar**. Voltará para a tela inicial do Ativador, onde poderá escolher ativar outra tecla ou terminar o processo de ativação.

Se a sua ativação não for bem sucedida, pode haver um problema com sua ligação com a internet. Pode clicar novamente para executar uma Ativação manual.

| 10                                                     | Activation Wizard                             | ? ×    |
|--------------------------------------------------------|-----------------------------------------------|--------|
| Widgit Communicate Suite<br>Product activation results |                                               |        |
| Widgit                                                 | All of your products activated successfully.  |        |
| 0                                                      | UK English Language Pack Activation succeeded |        |
|                                                        | Activation succeeded ✔                        |        |
| www.widgit.com                                         | < Back                                        | Next > |

# Ativação Manual

Se não tiver uma ligação à Internet da máquina que está tentando ativar, selecione a segunda opção para executar uma Ativação manual.

Quando estiver pronto para prosseguir, clique em **Avançar**.

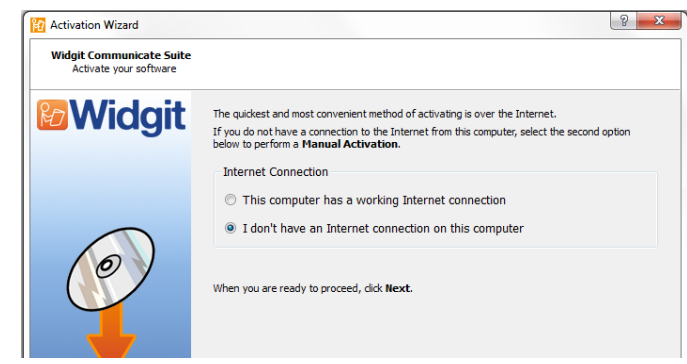

Agora pode optar por ativar manualmente noutro computador ou por telefone.

Para qualquer um dos métodos, precisará da sua Chave de Licença e da ID exclusiva da Máquina, ambas serão exibidas na tela.

O uso de qualquer método resultará em ter um Código de Ativação exclusivo da sua máquina e da chave de licença. Deve inserir isso na caixa Código de Ativação o mais rápido possível.

Um código válido produzirá um certo verde depois de ser verificado. Quando a marca verde aparece, clique em Avançar para ativar.

Activation Wizard ? × Widgit Communicate Suite **Widgit** If this computer does not have a working Internet connect products via "Manual Activation". Using another computer If you have access to a computer that has an Internet connection, go to <u>http://activation.widgit.com</u> on that computer and select "Activate Your Installation" Over the telephone Widgit Technical Support will be happy to help you perform a manual activation over the phone during business hours. Just call +44 (0) 1926 333680 and state that you wish to Manually Activate your products. You will need to provide your Machine ID. Machine ID: zfgt-Enter the Activation Code you are given belo Licence Key: XCSW Activation Code: www.widgit.com < Back Next >

Os resultados da ativação serão exibidos.

Se a ativação for bem-sucedida, clique em **Avançar**. Você será então retornado para a tela inicial do Ativador, onde poderá escolher ativar outro ou terminar o processo de ativação.

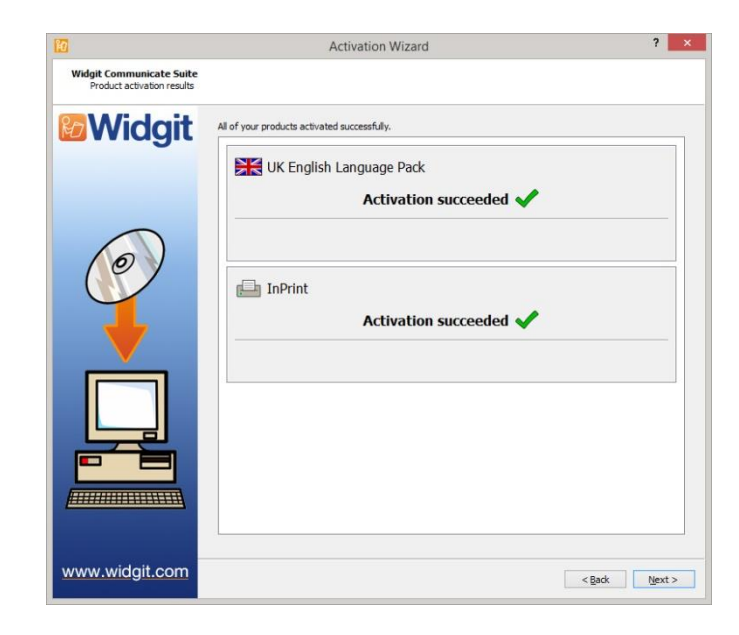